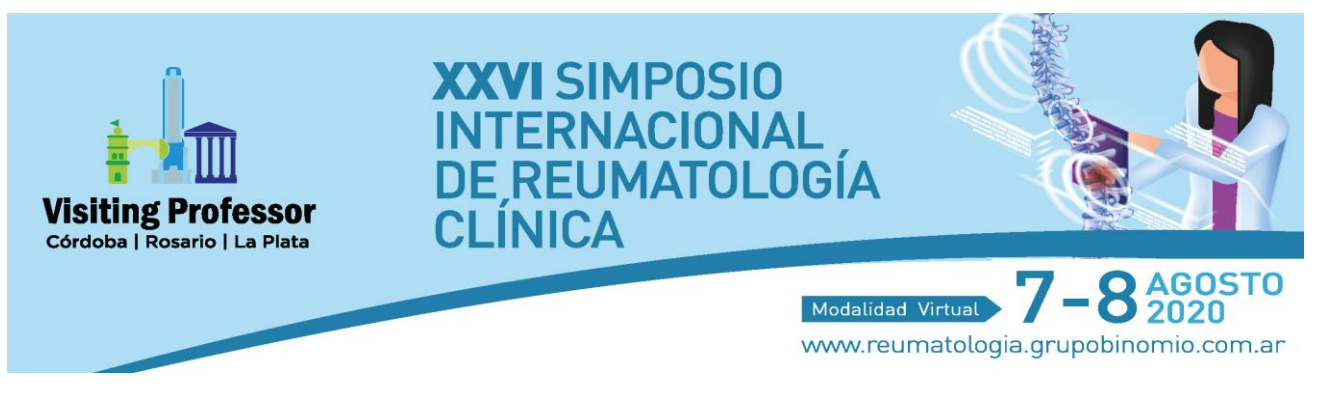

# TUTORIAL - GO TO WEBINAR <u>ASISTENTES</u>

## **Inscribirse**

- 1. En la web <u>https://www.reumatologia.grupobinomio.com.ar/inscripcion/</u> haga click en el botón que dice *"INSCRIBIRSE"*.
- 2. Complete los datos que le solicita el formulario.
- 3. Recibirá un correo con la confirmación de su inscripción e información para unirse al Simposio.

## Unirse al Simposio

Recibirá un correo que incluye información específica para unirse. Cuando el Simposio esté a punto de comenzar, podrá usar esa información para entrar en la sesión. Haciendo click en el enlace que figura en el correo electrónico ingresará al Simposio.

| Visiting Professor                                  | XXVI SIMPOSIO<br>INTERNACIONAL<br>DE REUNATOLOGÍA<br>CLINICA<br>MILLORÍA<br>7-8 MONTO |
|-----------------------------------------------------|---------------------------------------------------------------------------------------|
| Gracias por registrarse para "XXV                   | I Simposio Internacional de Reumatología Clínica".                                    |
| Envíe sus preguntas y comentario                    | s a: reumatologia@grupobinomio.com.ar                                                 |
| Cómo unirse al semir                                | nario web                                                                             |
| Este seminario web se celebra 2 v                   | 9005.                                                                                 |
| vie, 7 de ago de 2020 a las 15:30 -                 | - 20:00 ART                                                                           |
| sáb, 8 de ago de 2020 a las 10:00                   | - 12:00 ART                                                                           |
| Añadir al calendario: Calendario d                  | e Outlook <sup>®</sup>   iCal <sup>®</sup>                                            |
| 1. Haga clic en el enlace para un<br>especificadas: | nirse al seminario web en la fecha y la hora                                          |
|                                                     | Unirse a seminario web                                                                |

## Usted puede conectarse al Simposio desde:

- <u>Computadora (RECOMENDADO)</u>
  - 1. Utilizando el link que figura en el correo electrónico.
  - 2. Configurar su audio: al ingresar se le pedirá que configure su audio para utilizar el micrófono y los altavoces del equipo.
    - Haga clic en Audio del equipo.
    - Use los menús desplegables para seleccionar los dispositivos de audio deseados (GENERALMENTE YA SELECCIONADOS POR DEFECTO).
    - Haga clic en Continuar.
- Smartphone o Tablet
  - Puede, previamente, descargar la aplicación (GoToWebinar) desde su centro de descarga (Playstore > para Android / AppStore > para Apple). En el buscador de su centro de descargas, escriba GoToWebinar y descargue la aplicación. De esta manera, cuando haga click en el botón para unirse al Simposio (que recibió en su casilla de correo), se abirá desde la aplicación. Debe hacer click en "Instalar y unirse" y entrará al Simposio.

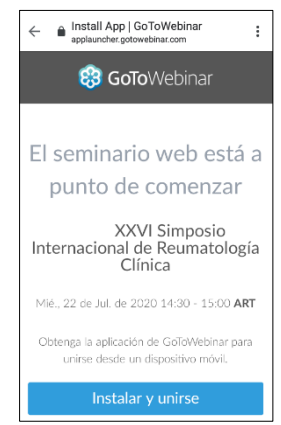

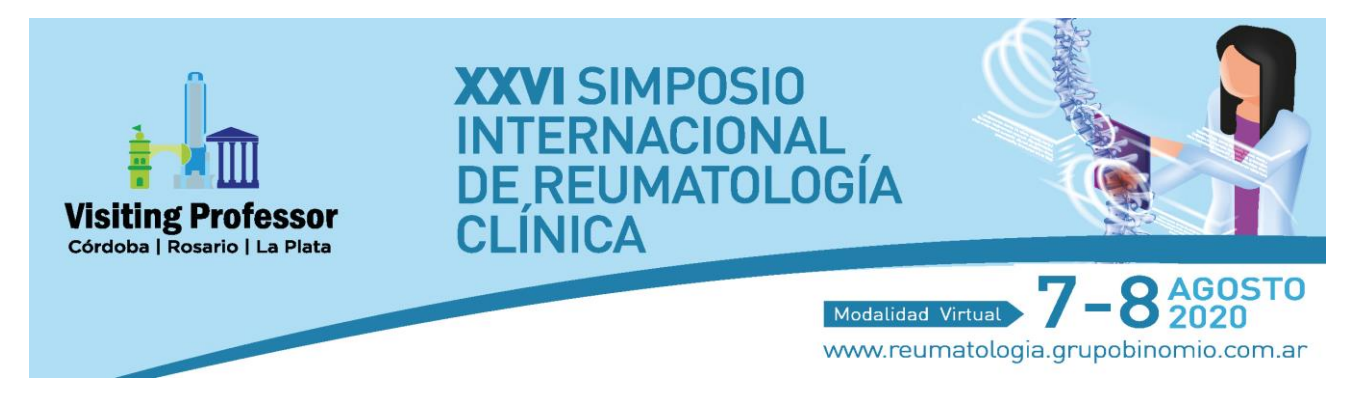

#### Ver el Simposio (con conexión desde Computadora, Tablet o Smartphone – NO Llamada telefónica)

Cuando haya terminado de configurar el audio, ya lo tendrá todo listo. En función de si el Simposio ya ha comenzado o no, verá una de las siguientes opciones:

- Si ve el mensaje "La reunión empezará cuando llegue el organizador", el organizador aún no ha iniciado la emisión. Cuando lo haga, podrá escuchar y ver el desarrollo del Simposio.
- Si ve abrirse una ventana nueva con el mensaje "Esperando para ver la pantalla de...", el Simposio ha comenzado oficialmente, pero el organizador no está presentando ningún contenido visual. En este momento ya podrá escuchar el audio.

#### **RECOMENDACIONES GENERALES**

- Usar auriculares.
- Controlar la conexión a internet (preferiblemente no tener ninguna página web abierta o aplicación que consuma su internet).
- Cerrar todos los programas o aplicaciones (aunque no consuman internet), para proporcionar un mejor funcionamiento de su equipo.

Ċ

 $\bigcirc$ 

(i)

#### Panel de asistente desde computadora

Cuando haya comenzado el Simposio usted tendrá un panel de asistente en el margen derecho de su pantalla. El panel se puede minimizar, si vuelve a clickear en algún segmento.

Íconos del panel:

- Micrófono: como asistente siempre tendrá el micrófono silenciado.
- Levantar la mano: usted puede levantar la mano, para llamar la atención de los organizadores. El icono se pondrá verde mientras tenga la mano levantada y volverá a ser gris cuando usted o los organizadores hayan "bajado la mano".
- Preguntas: desde aquí puede enviar preguntas a los organizadores.
- Descargar documentos (]]: si el organizador ha subido documentos al Simposio verá el ícono en la barra de herramientas. Los documentos figurarán allí para que usted los descargue en su equipo. Haga clic en el icono de documentos .
  - 1. Haga clic en el documento al que quiere acceder.
  - 2. El documento se abrirá en una pestaña nueva o se empezará a descargar automáticamente.
- Información (()): guía técnica online que proporciona Go to webinar.
- Maximizar: con esta función puede ver en pantalla completa.
- Salir: para abandonar el Simposio.

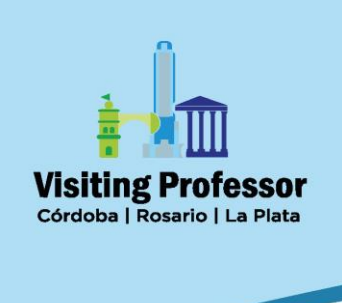

# XXVI SIMPOSIO INTERNACIONAL DE REUMATOLOGÍA CLÍNICA

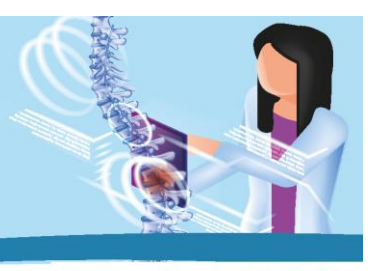

Modalidad Virtual 7-82020 www.reumatologia.grupobinomio.com.ar

Panel de asistente desde App (Smartphone o Tablet)

Cuando haya comenzado el Simposio usted tendrá un panel de asistente en el margen superior de su pantalla.

Íconos del panel:

- Salir: para abandonar el Simposio (al márgen izquierdo del panel).
- Preguntas: desde aquí puede enviar preguntas a los organizadores.
- *Levantar la mano*: usted puede levantar la mano, para llamar la atención de los organizadores.
- Micrófono: como asistente siempre tendrá el micrófono silenciado.

Nota: si usted gira su celular, la pantalla se verá de manera horizontal y le proporcionará una mejor experiencia visual del Simposio.

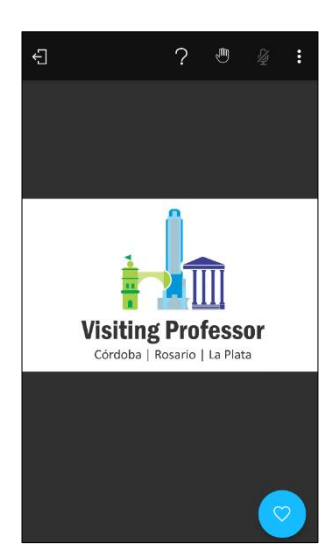

#### <u>Encuestas</u>

Los/as organizadores pueden enviar encuestas para que los/as asistentes voten. En este caso, la encuesta le aparecerá en pantalla y si lo desea usted deberá votar seleccionando alguna de las opciones. Luego, los/as organizadores compartirán el resultado de la votación, que también aparecerá en su pantalla.

| El día está | 2 |
|-------------|---|
| Soleado     | 2 |
| Nublado     |   |
| Helado      | • |
|             | ٩ |